# Indíce

| Como deletar uma conta de e-mail   | 1    |
|------------------------------------|------|
| Como adicionar uma conta de e-mail | 3    |
| Como alterar a senha de um usuário | . 6  |
| Como adicionar grupo de e-mails    | . 8  |
| Como adicionar um alias            | . 11 |
| Como adicionar um gerente          | . 14 |

#### Como deletar uma conta de e-mail

1) Novamente, clique na opção "Domínios de e-mail" no menu da lateral esquerda.

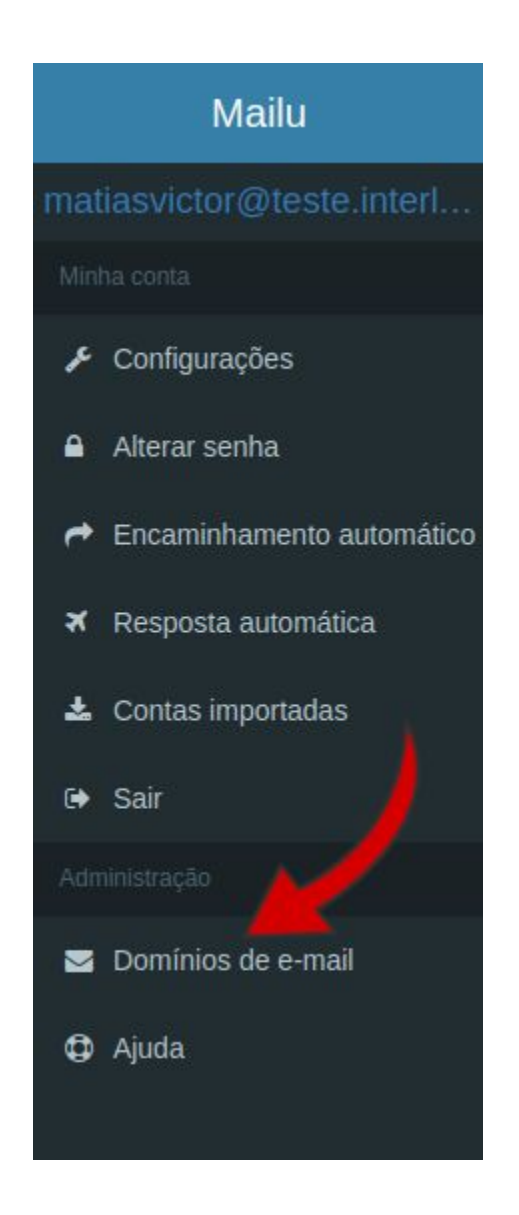

2) Clique no ícone 🖾, localizado na aba "Gerenciar".

| Lista de | e domínios |                         |
|----------|------------|-------------------------|
| Ações    | Gerenciar  | Domínio                 |
| =        | ⊠@≛        | teste.interlegis.leg.br |

3) Escolha o usuário que deseja editar e clique no ícone 🔳 correspondente.

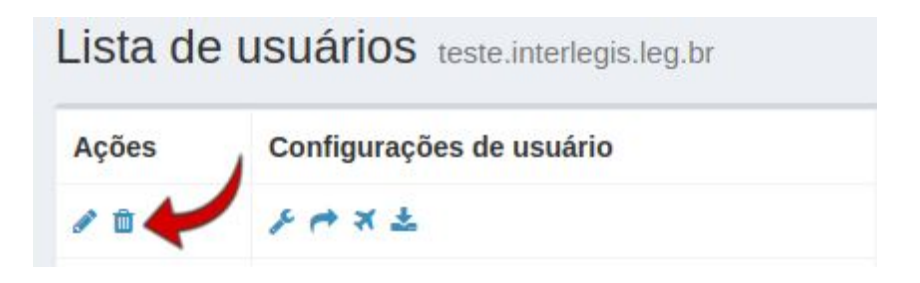

Agora, clique no campo "Confirmar" para deletar o usuário definitivamente.

## Como adicionar uma conta de e-mail no Mailu

1) Na página inicial do Mailu, clique em "Domínios de e-mail", localizado na lateral esquerda da página.

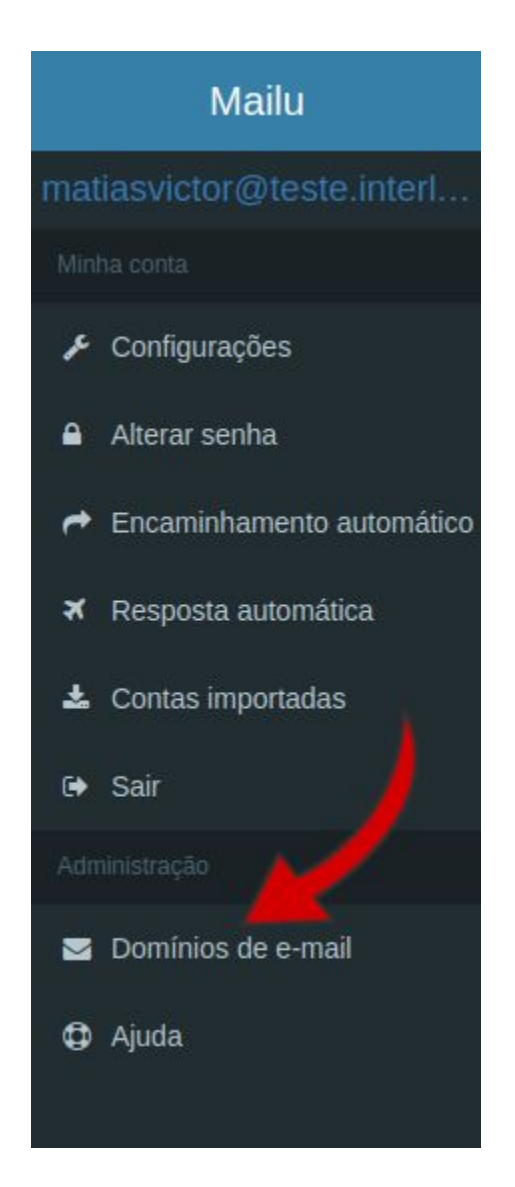

2) Já na página de domínios, clique no ícone 🖂, dentro da aba "Gerenciar".

| Lista de | domínios  |                         |  |
|----------|-----------|-------------------------|--|
| Ações    | Gerenciar | Domínio                 |  |
|          | ⊠@≛       | teste.interlegis.leg.br |  |

3) Por fim, na página que segue, clique no botão, localizado no canto superior direito, "Adicionar usuário".

|            |            | Adicionar usuár |
|------------|------------|-----------------|
| Comentário | Criado     | Última edição   |
| r.         | 2017-03-16 |                 |
| 2          | 2017-03-24 |                 |

Agora, adicione os seguintes dados:

1) No campo "E-mail"

Adicione o e-mail que será cadastrado. Não é necessário colocar o @nomedacamara.uf.leg.br.

Segue um exemplo abaixo:

| Novo usuár | <b>IO</b> teste.interlegis.leg.br |
|------------|-----------------------------------|
| E-mail     |                                   |
| L-man      |                                   |

2) No campo "Senha"

Digite a senha de acesso para esta nova conta de e-mail que será criada.

3) No campo "Confirmar senha"

Digite, novamente, a senha digitada no campo anterior.

4) Em "Quota"

Arrastando para o lado com o mouse, defina qual será o tamanho de armazenamento deste novo e-mail que será criado.

5) No caixa de seleção

Deixe os dois campos marcados, conforme mostrado na figura abaixo:

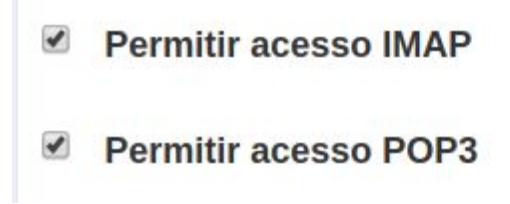

6) Em "Comentário"

É um campo optativo, adicione algum comentário a esta nova conta a ser criada, caso deseje.

### Como alterar a senha de um usuário

1) Novamente, clique na opção "Domínios de e-mail" no menu da lateral esquerda.

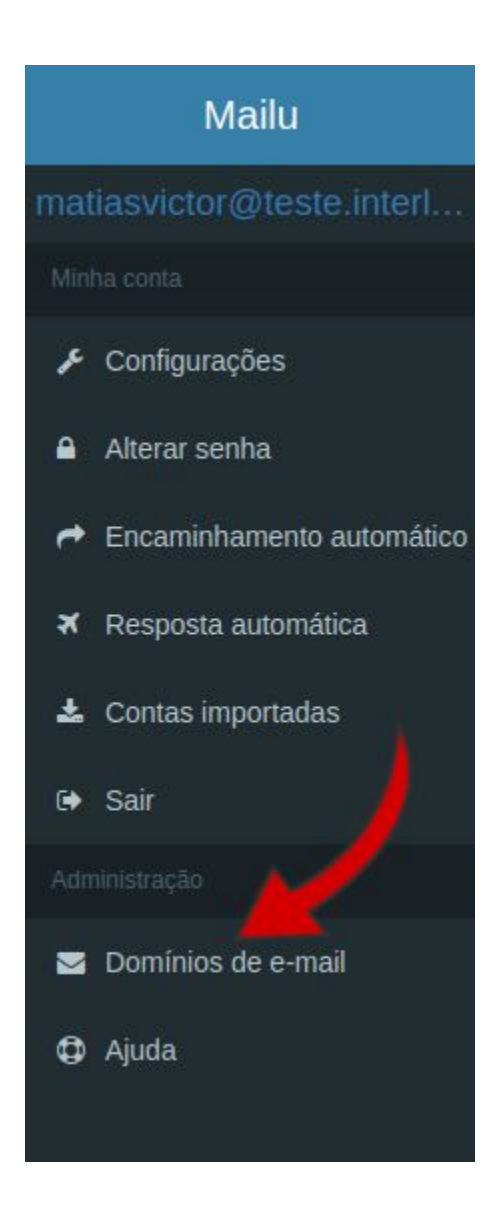

2) Clique no ícone 🛛 , localizado na aba "Gerenciar".

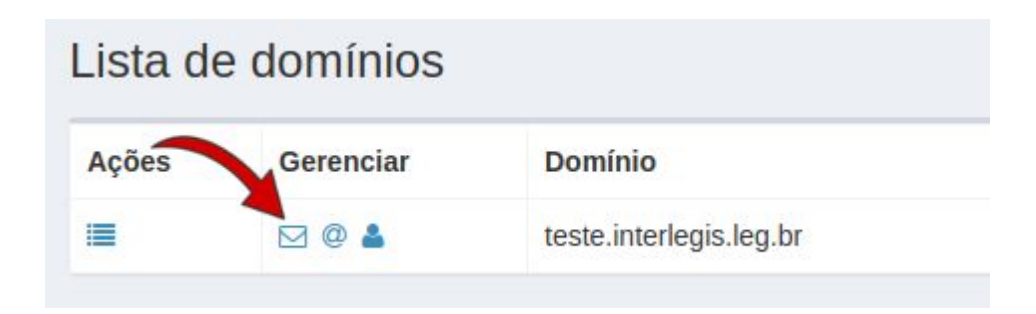

3) Escolha o usuário que deseja editar e clique no ícone 🥓 correspondente.

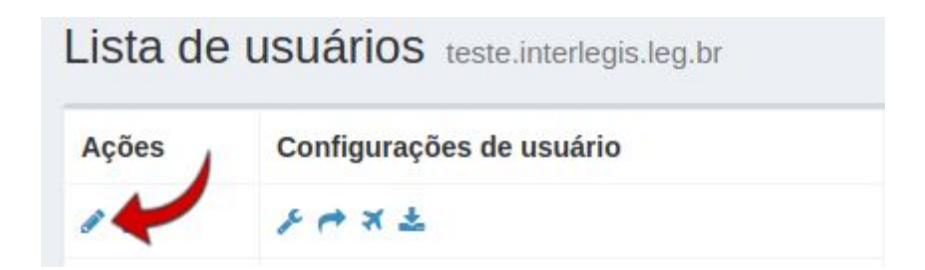

Agora, adicione os seguintes dados:

1) No campo "Senha"

Digite a senha de acesso para esta nova conta de e-mail que será criada.

2) No campo "Confirmar senha"

Digite, novamente, a senha digitada no campo anterior.

3) Em "Quota"

Arrastando para o lado com o mouse, defina qual será o tamanho de armazenamento deste novo e-mail que será criado.

4) No caixa de seleção

Deixe os dois campos marcados, conforme mostrado na figura abaixo:

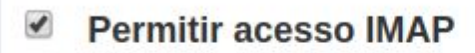

Permitir acesso POP3

6) Em "Comentário"

É um campo optativo, adicione algum comentário a esta nova conta a ser criada, caso deseje.

## Como adicionar um grupo de e-mails no Mailu

1) Na página inicial do Mailu, clique em "Domínios de e-mail", localizado na lateral esquerda da página.

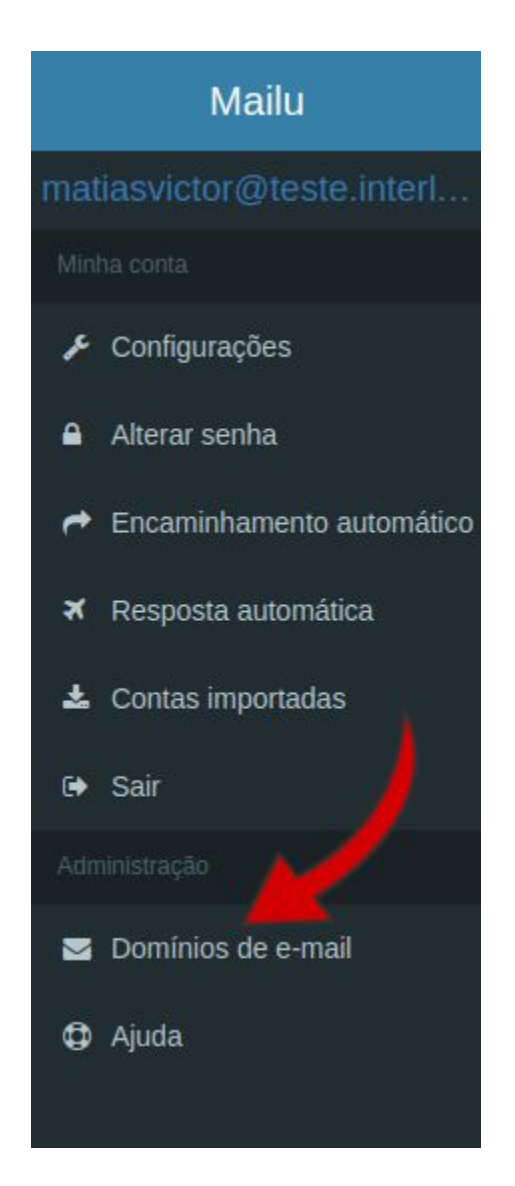

2) Já na página de domínios, clique no ícone 📥, dentro da aba "Gerenciar".

| .1514 46 | e uominos |                         |
|----------|-----------|-------------------------|
| Ações    | Gerenciar | Domínio                 |
|          | ⊠ @ ≱ 🖊   | teste.interlegis.leg.br |

3) Por fim, na página que segue, clique no botão, localizado no canto superior direito, "Adicionar alias".

|            | Adicionar alias |
|------------|-----------------|
| Criado     | Última edição   |
| 2017-03-31 |                 |
| 2017-03-31 |                 |

Agora, adicione os seguintes dados:

1) No campo "Alias"

Adicione o e-mail do grupo que será cadastrado. Não é necessário colocar o @nomedacamara.uf.leg.br.

Segue um exemplo abaixo:

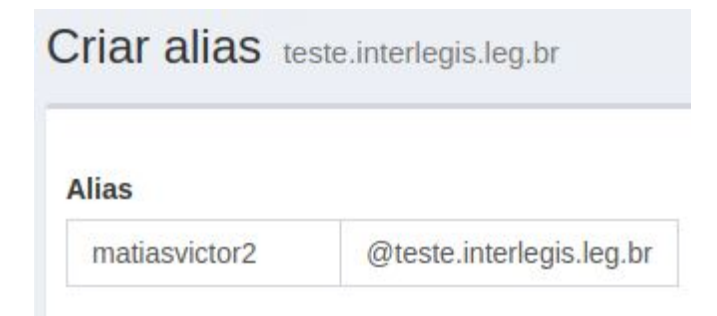

2) No checkbox

Deixe-o desmarcado, conforme mostra a imagem abaixo:

```
Usar sintaxe estilo SQL(ex: for catch-all aliases)
```

3) No campo "Destinatário"

Clique e selecione o e-mail que irá receber as mensagens, conforme exemplo abaixo:

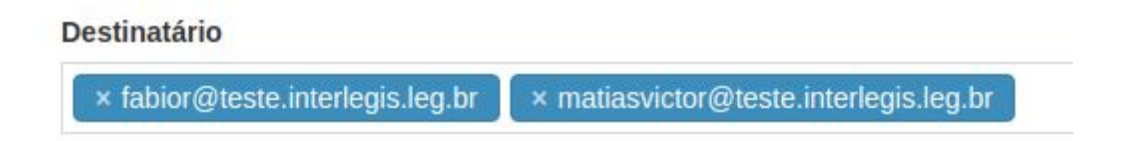

4) Em "Comentário"

É um campo optativo, adicione algum comentário a este novo grupo a ser criado, caso deseje.

## Como adicionar um alias no Mailu

1) Na página inicial do Mailu, clique em "Domínios de e-mail", localizado na lateral esquerda da página.

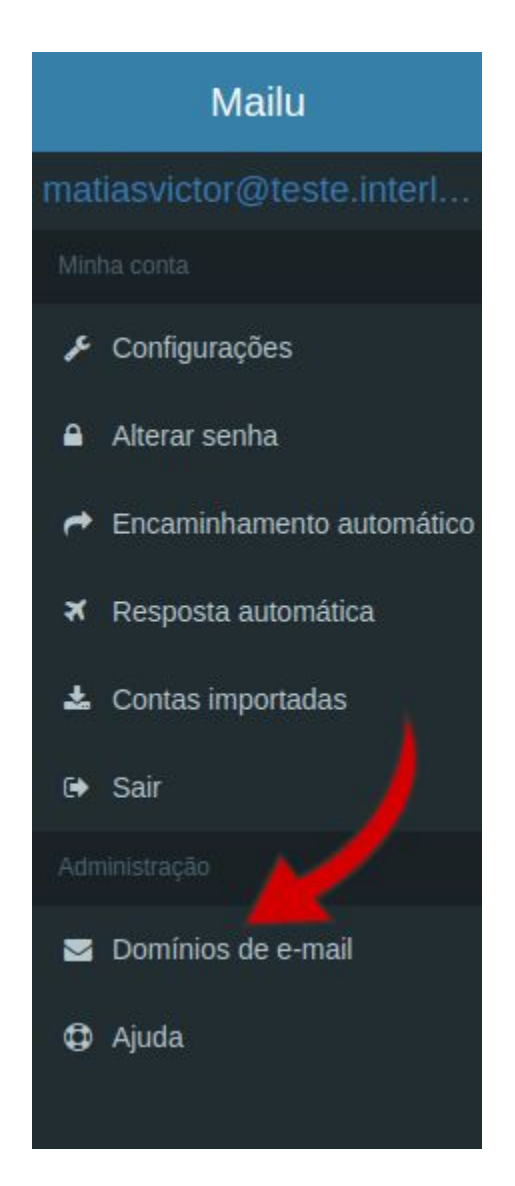

2) Já na página de domínios, clique no ícone @, dentro da aba "Gerenciar".

| Ações | Gerenciar | Domínio                |
|-------|-----------|------------------------|
|       |           | teste interlegis leg b |

3) Por fim, na página que segue, clique no botão, localizado no canto superior direito, "Adicionar alias".

|            | Adicionar alias |
|------------|-----------------|
| Criado     | Última edição   |
| 2017-03-31 |                 |
| 2017-03-31 |                 |

Agora, adicione os seguintes dados:

1) No campo "Alias"

Adicione o e-mail que será cadastrado. Não é necessário colocar o @nomedacamara.uf.leg.br.

Segue um exemplo abaixo:

Destinatário

× matiasvictor@teste.interlegis.leg.br

2) No checkbox

Deixe-o desmarcado, conforme mostra a imagem abaixo:

Usar sintaxe estilo SQL(ex: for catch-all aliases)

3) No campo "Destinatário"

Clique e selecione os e-mails que irão participar do grupo criado, conforme exemplo abaixo:

Destinatário

× matiasvictor@teste.interlegis.leg.br

4) Em "Comentário"

É um campo optativo, adicione algum comentário a esta nova conta a ser criada, caso deseje.

## Como adicionar um gerente no Mailu

1) Na página inicial do Mailu, clique em "Domínios de e-mail", localizado na lateral esquerda da página.

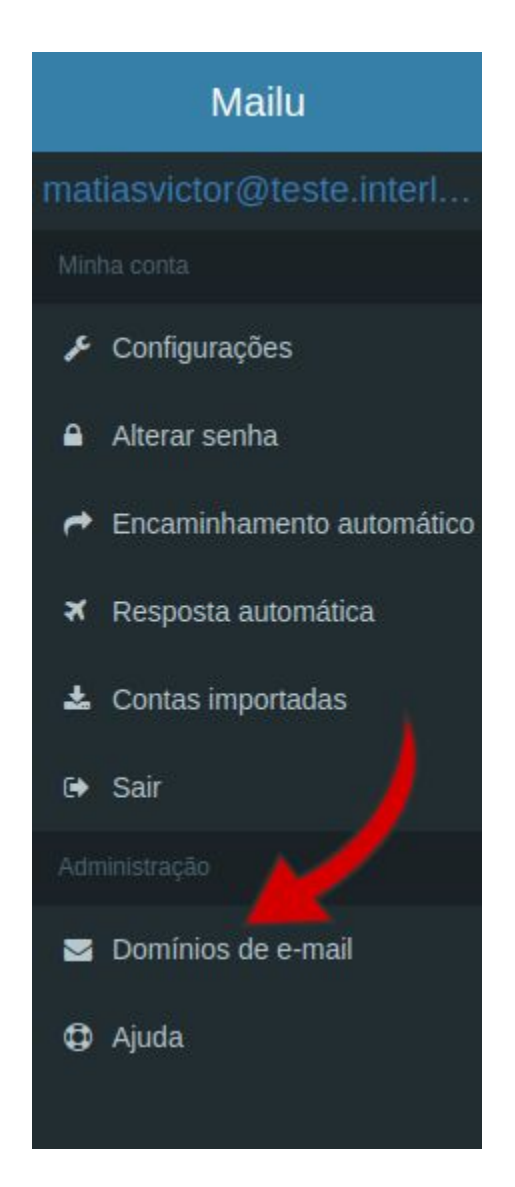

2) Já na página de domínios, clique no ícone 🚢, dentro da aba "Gerenciar".

| Lista de | e domínios |                         |
|----------|------------|-------------------------|
| Ações    | Gerenciar  | Domínio                 |
|          | ⊠ @ ≛ 🖊    | teste.interlegis.leg.br |

3) Por fim, na página que segue, clique no botão, localizado no canto superior direito, "Adicionar gerente".

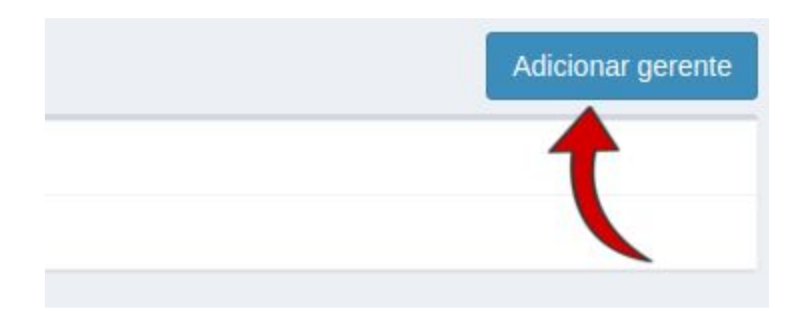

Agora, nesta nova página, selecione, entre os disponíveis, o e-mail do gerente.